## Buffalo ADSL2+ pika-asennusopas

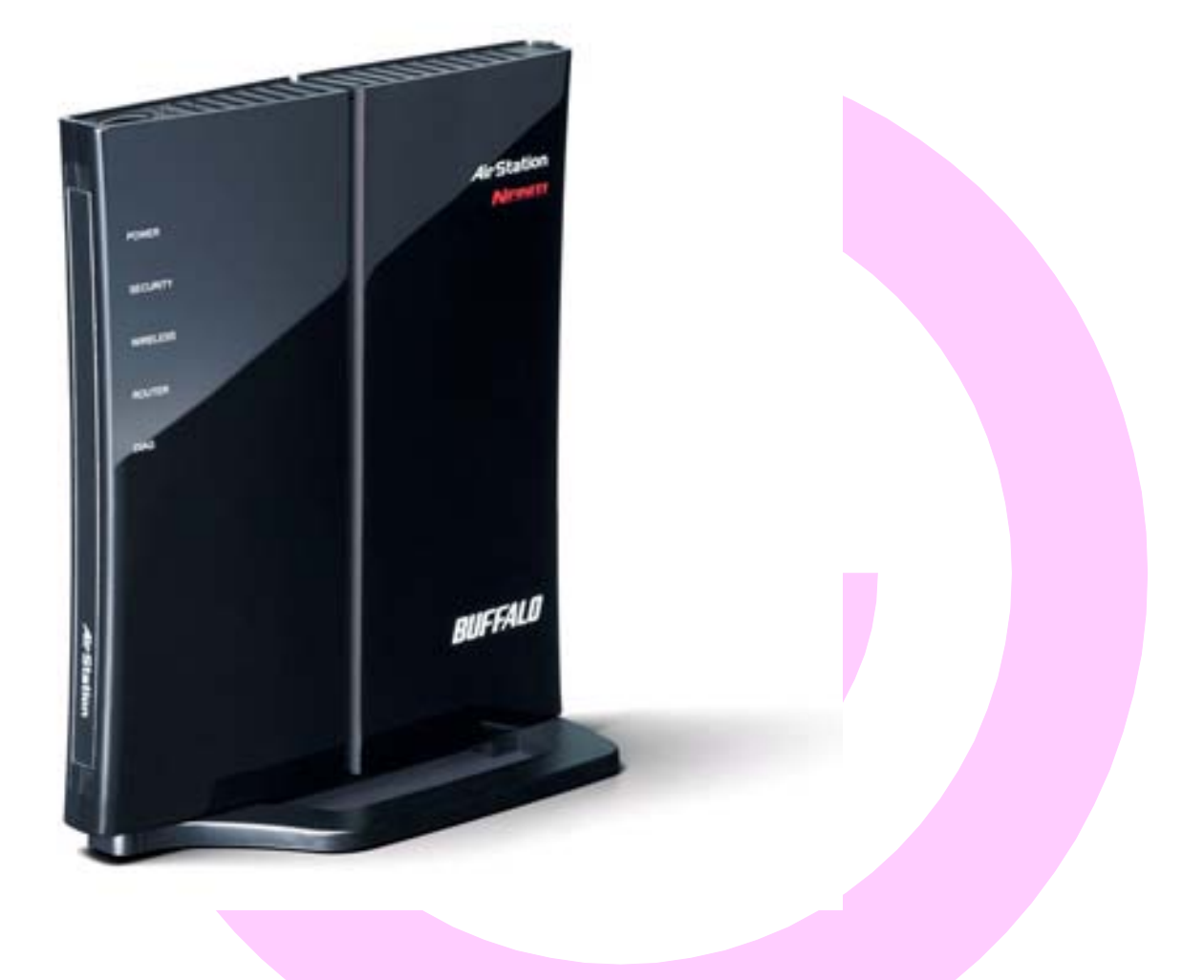

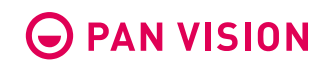

### Yleistä

Reitittimen langaton yhteys on valmiiksi suojattu, SSID ja tarvittava salausavain löytyvät reitittimen pohjassa olevasta tarrasta.

SSID toimii reitittimen nimenä selattaessa langattomia verkkoja. (ohjauspaneeli -> verkkoyhteydet -> tarkastele langattomia verkkoja tai tehtäväpalkin verkkokuvake)

## Ohjatussa ja manuaalisessa reitittimen ADSL-yhteyden asennuksessa tarvitset seuraavat tiedot palveluntarjoajaltasi (Elisa, Saunalahti, DNA, Sonera jne):

Yhteystyyppi (Yleisin suomessa käytetty 1483 bridged – dynaaminen IP) Kanavointi (Yleisin suomessa käytetty LLC) VPI/VCI arvot

Yleisimmät suomessa käytetyt VPI/VCI arvot ovat: Sonera 0/33 Elisa, Saunalahti, DNA 0/100

PPP-yhteystyypissä tarvitset lisäksi käyttäjänimen ja salasanan palveluntarjoajaltasi.

Ohjattu asennus CD:ltä......3 Manuaalinen asennus selaimella......13 Langaton verkko – asetukset......16 Langattomaan verkkoon yhdistäminen.....17

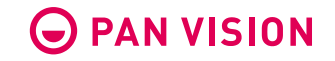

## Reitittimen ohjattu asennus

Aseta Air Navigator for modem router CD tietokoneesi CD/DVD-asemaan ja odota että asennusohjelma käynnistyy.

| BUFFALL                                         | 7                                          | AirSt       | tation Setup Wizard      |
|-------------------------------------------------|--------------------------------------------|-------------|--------------------------|
| Käynnistys                                      | 🐞 Asennus                                  | 🔀 Asetukset | 🎠 Lopeta                 |
| Valitse ki                                      | ieli                                       |             |                          |
| Valitse kieli ja paina<br>[Käynnistä] aloittaak | <mark>painiketta</mark><br>sesi asetuksen. | ×           | Käynnistys               |
|                                                 |                                            | Reititti    | imen asetusruudun näyttö |
|                                                 |                                            | Lue kä      | äyttöohje                |
| Finnish                                         |                                            | Tuotte      | en osat                  |
|                                                 |                                            | Client      | asetukset                |
|                                                 |                                            |             |                          |
|                                                 |                                            |             |                          |

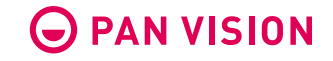

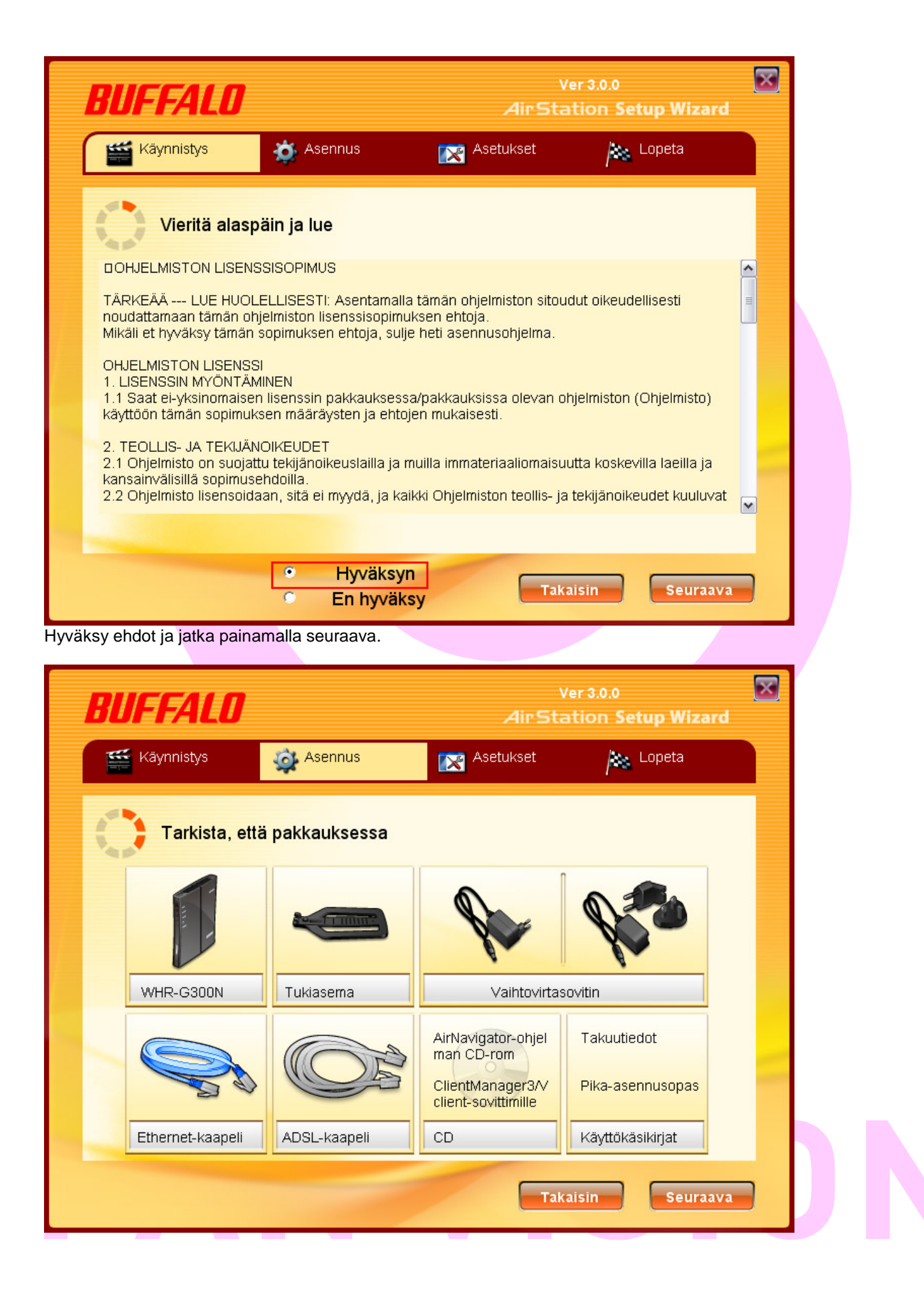

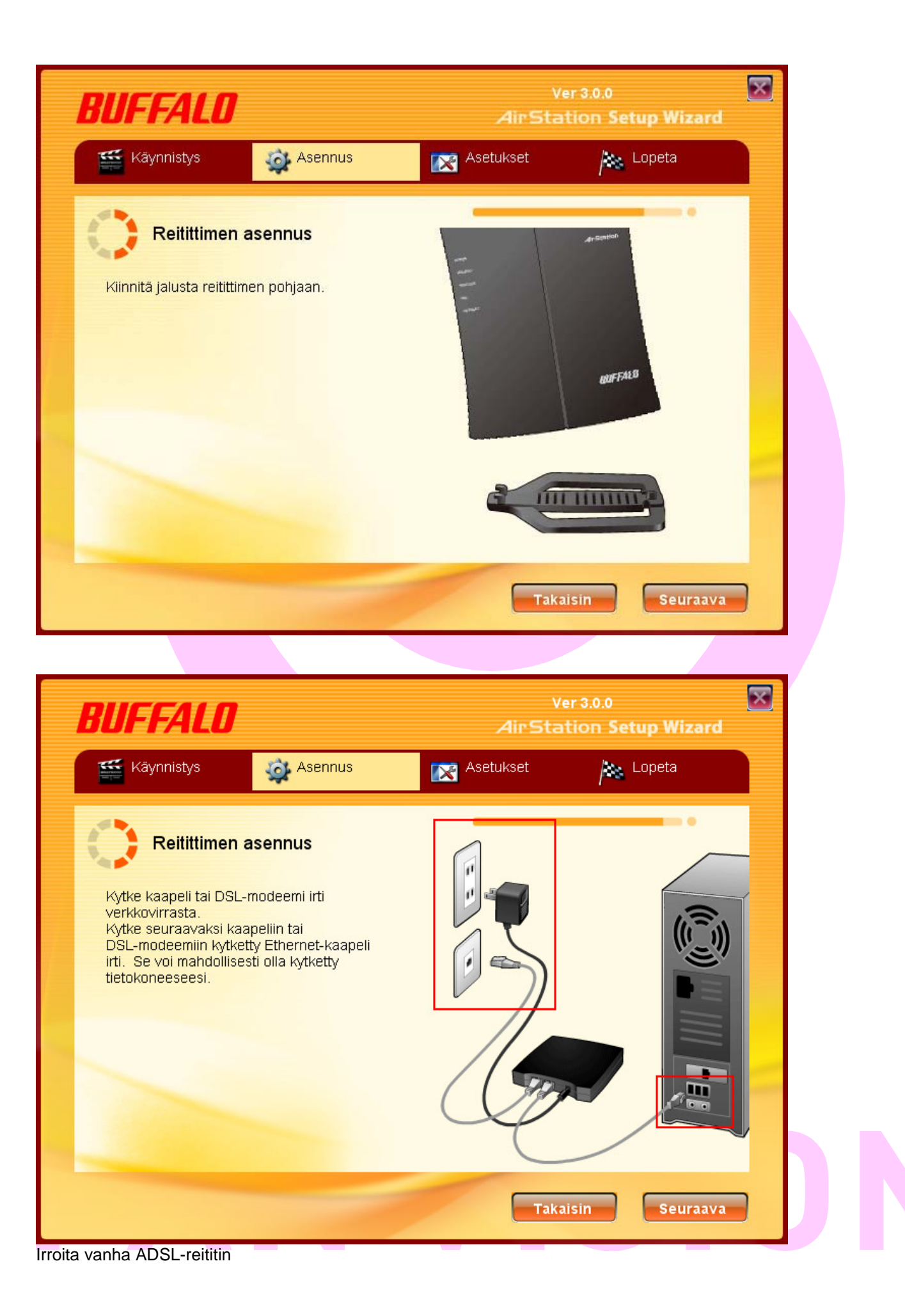

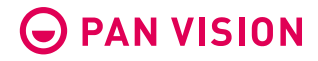

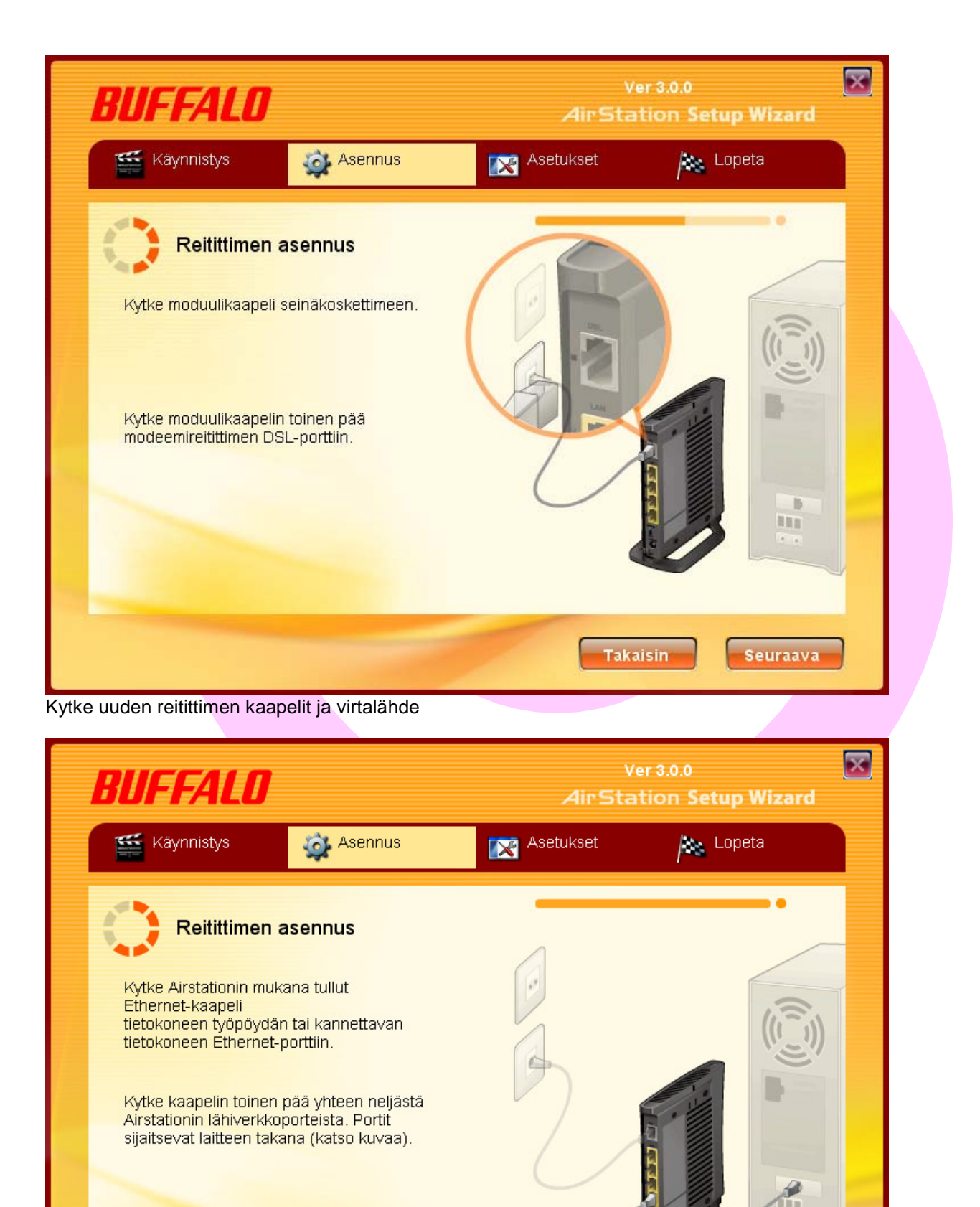

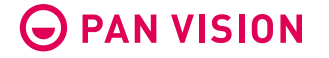

Takaisin

Seuraava

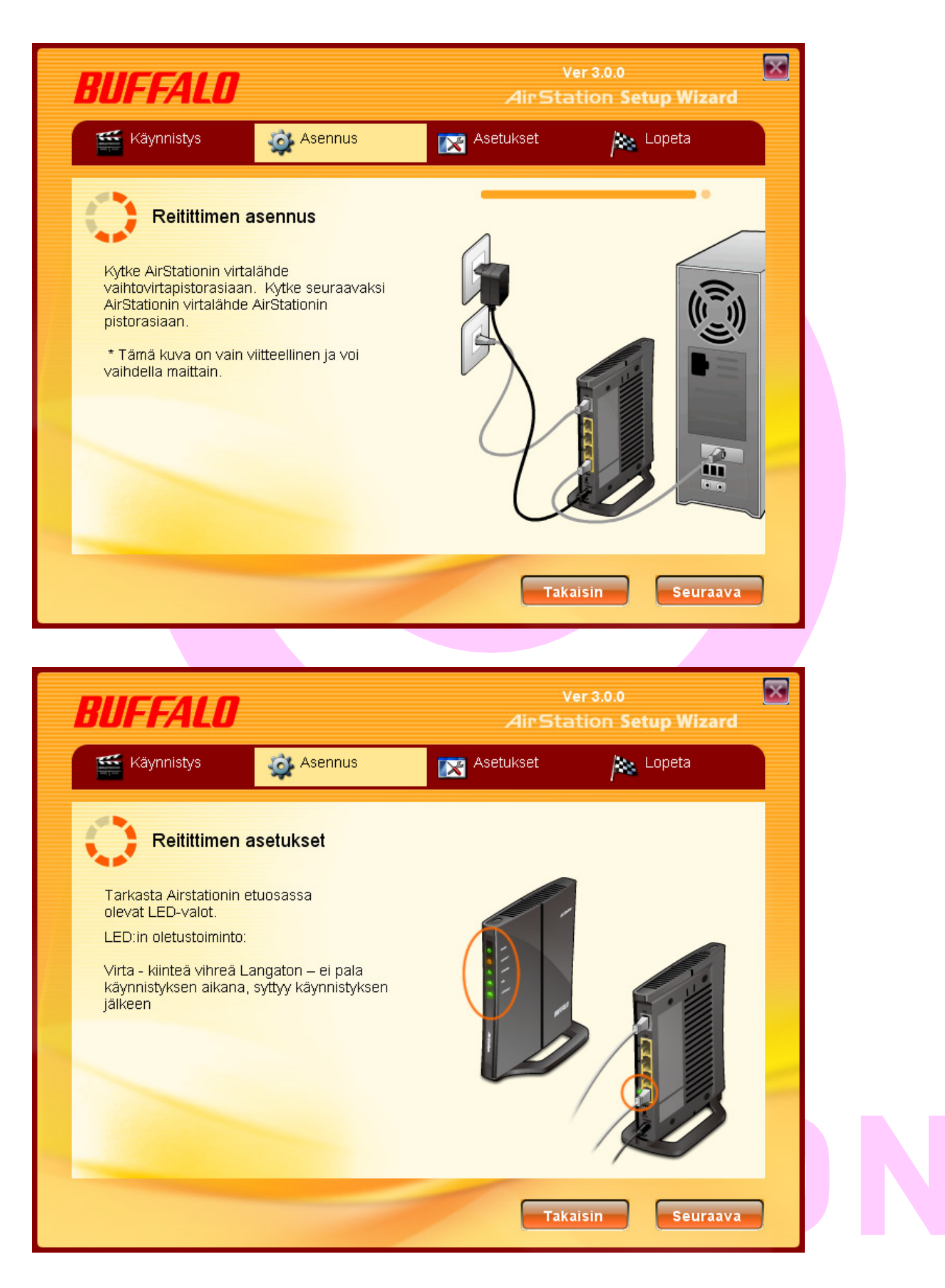

| BUFFALO                                                                                                    |                                                                                             | AirSt                                                                                                    | Ver 3.0.0<br>ation <b>Setup \</b>     | 💌<br>Wizard |
|----------------------------------------------------------------------------------------------------|---------------------------------------------------------------------------------------------|----------------------------------------------------------------------------------------------------|---------------------------------------|-------------|
| 🞬 Käynnistys 🛛 🐞 Asen                                                                                                    | nus                                                                                         | Asetukset                                                                                                    | / Lopet                               | a           |
| Valitse yhteystyyppi<br>Hae seuraavat tiedot Internet-yhtey<br>(ISP)ennen modeemireitittimen ase<br>• Internet-yhteystyyppi (protokolla)<br>staattinen IP)<br>• Kanavointi tai kapselointi – (LLC t<br>• Virtuaalipiiri - (virtuaalinen polun t<br>Laita rasti ruutuun, jos et halua ase | 'spalvelustasi<br>nnusta.<br>– (PPPoE, PF<br>ai VC MUX)<br>unnistaja) – (<br>entaa Internet | PPoA, dynaaminen IP,<br>numero väliltä 0 ja 25<br>-yhteyttä.                                                            | 5)                                    |             |
| 🗖 Älä muodosta yhteyttä Internetiir                                                                                                    |                                                                                             |                                                                                                    |                                       |             |
| Yhteystyyppi                                                                                                    | RFC 1483                                                                                    | 3 bridge-tila - dynaam                                                                                                  | inen IP-osoite                        | <u> </u>    |
|                                                                                                    | RFC 1483<br>RFC 1483<br>RFC 1483<br>RFC 2516<br>RFC 2364<br>Älä muod                        | 3 bridge-tila - dyhaam<br>3 bridge-tila — staattin<br>3 reititin-tila<br>5 PPPoE<br>4 PPPoA<br>5 sta yhteyttä Interneti | inen IP-osoite<br>en IP-osoite<br>in. |             |

Valitse yhteystyyppi, **tämän tiedon saat palveluntarjoajaltasi**. (oletus ja yleisin käytetty suomessa RFC 1483 dynaaminen IP-osoite)

PPP-yhteystyypissä tarvitset lisäksi käyttäjänimen ja salasanan palveluntarjoajaltasi.

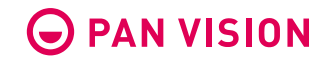

| BUFFALO                                                                                                    | 1                                                                                                    |                                                                                                    | ve<br>AirSta                                                  | er 3.0.0<br>tion Setup | Wizard | $\mathbf{X}$ |
|----------------------------------------------------------------------------------------------------|----------------------------------------------------------------------------------------------------|----------------------------------------------------------------------------------------------------|---------------------------------------------------------------|------------------------|--------|--------------|
| Käynnistys                                                                                                    | 🐞 Asenn                                                                                                    | us 💽                                                                                                    | Asetukset                                                     | i kon                  | eta    |              |
| Ota huomioon ISP:<br>Valitse yhteystyypp<br>Kanavointi tai kap<br>Jos "automaattinen<br>VCI – (virtuaaliner<br>VII- virtuaalipiiri - VPI | kset<br>i lähettämät tiedo<br>i alla olevasta ala<br>selointi – (LLC ta<br>tunnistus" on as<br>i kanavan tunnist<br>(virtuaalinen polu | ot, kun loit tilisi.<br>asvetovalikosta.<br>i VC MUX)<br>etettu "deaktivoi", a<br>taja) – (numero väl<br>in tunnistaja) - (nui | anna arvo seuraa<br>iltä 1 ja 65535 )<br>'nero väliltä 0 ja 2 | ville:<br>55)          |        |              |
| Kanavointi                                                                                                    |                                                                                                    | LLC                                                                                                    |                                                               |                        | •      | ]            |
| Automaattinen tunnis                                                                                                    | tus                                                                                                    | Deaktivoi                                                                                                    |                                                               |                        | •      |              |
| Virtuaalipiiri                                                                                                    | VPI(0-255)                                                                                                    | 0                                                                                                    |                                                               |                        |        |              |
|                                                                                                    |                                                                                                    |                                                                                                    |                                                               |                        |        |              |

9

Valitse oikea kanavointi (oletus LLC), deaktivoi automaattinen tunnistus ja syötä VPI/VCI arvot manuaalisesti, nämä tiedot saat palveluntarjoajaltasi.

Yleisimmät suomessa käytetyt VPI/VCI arvot ovat: Sonera 0/33 Elisa, Saunalahti, DNA 0/100

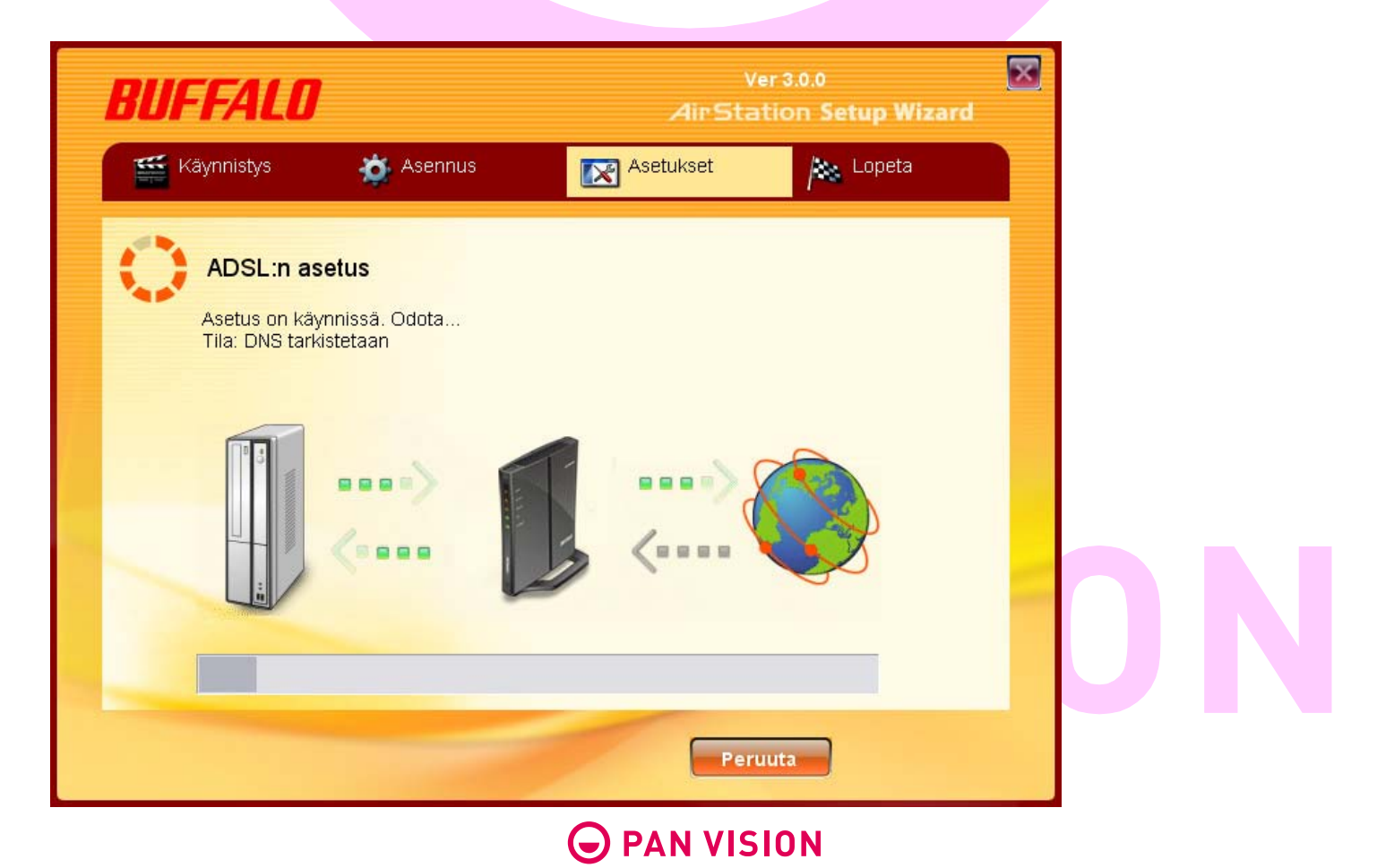

| BUFFALO                                                                                                    | Ver 3.0.0 😿<br>AirStation Setup Wizard                                                                                 |
|----------------------------------------------------------------------------------------------------|----------------------------------------------------------------------------------------------------|
| 🞬 Käynnistys 🛛 🐞 Asennus                                                                                                    | Asetukset 🎉 Lopeta                                                                                                    |
| Reitittimen asetukset                                                                                                    |                                                                                                    |
| Pääsy AirStationin web-liittymään voidaan suoj<br>tyhjäksi, mutta suosittelemme sinua valitsemaa<br>numeroita. Valitse sellainen salasana, joka on | a salasanalla. Voit jättää tämän salasanakentän<br>turvallisen salasanan, joka sisältää kirjaimia ja<br>Ilppo muistaa. |
| Jos olet asettanut salasanan etkä muista sitä, j<br>asennusvelho uudestaan. Kun olet kirjoittanut                                                  | lauta reititin tehdasasetukseen ja käynnistä<br>lasanan, jatka painamalla "seuraava".                                  |
| Kirjoita salasana, jossa on maks. 8 aakkos                                                                                                    | umeerista merkkiä sekä alaviiva "_".                                                                                   |
| Salasana                                                                                                    |                                                                                                    |
|                                                                                                    | Takaisin Seuraava                                                                                                    |

Syötä haluamasi salasana reitittimelle, käyttäjänimi on aina "root".

**HUOM!** Mikäli asetusten haku aikakatkaistiin saamatta internet-yhteyttä, paina "takaisin" tästä kentästä ja syötä oikeat VPI ja VCI arvot.

| BUFFALO                |                      | Ve<br>AirStat            | r 3.0.0<br>ion Setup Wizard | $\mathbf{X}$ |
|------------------------|----------------------|--------------------------|-----------------------------|--------------|
| 🞬 Käynnistys           | 🐞 Asennus            | 🔀 Asetukset              | Dopeta 🔊                    |              |
| SSID ja sala           | ausavaimen           |                          |                             |              |
| Turva-asetukset        | SSID                 | Salaus                   | avain                       |              |
| SSID(11g) TKIP-AES-MIX | 001D73E81BE0         | 96dw76                   | 13s52wa                     |              |
|                        |                      |                          |                             |              |
|                        |                      |                          |                             | _            |
|                        |                      |                          |                             | _            |
|                        |                      |                          |                             | _            |
|                        |                      |                          |                             | _            |
|                        |                      |                          |                             |              |
|                        |                      |                          |                             |              |
|                        | 🔲 Tallenna tekstitie | dostoon tehdyt muutokset |                             |              |
|                        |                      | Takai                    | sin Seuraav                 | a _          |

"SSID" näkyy reitittimesi oletusnimenä selattaessa langattomia verkkoja ja "salausavain" toimii salasanana yhdistettäessä tähän valmiiksi suojattuun langattomaan verkkoon.

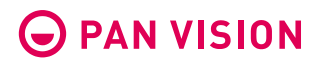

| BUFFALO                                                                                                    | Ver 3<br>Air Statio                                            | a.o.o<br>on Setup Wizard             | X |
|----------------------------------------------------------------------------------------------------|----------------------------------------------------------------|--------------------------------------|---|
| Käynnistys 🔅 Asennus 🔀 Ase                                                                                                    | etukset                                                        | i Lopeta                             |   |
| Lopeta           Reititimen asetus on onnistunut.           Käytä langattoman           yhteyden asetukseen Buffalon Client Manager –ohjelmaa tai           Juta angattoman lähiverkon tai client-sovittimen           asetusta tietokoneellesi painamalla "Client Setup".           Oleus-SSID, salausavain ja WPS PIN-koodi löytyvät           Arstationin takana olevasta etiketistä.           Depta tämä asennusvelhon käyttö painamalla           "Lopeta tämä asennusvelhon käyttö painamalla" | Reitittimen a<br>Lue käyttöoh<br>Tuotteen osa<br>Client-asetuk | setusruudun näyttö<br>je<br>t<br>set |   |

Client-asetuksista saat säädettyä reitittimen ja langattoman verkon asetuksia.

Pääset muuttamaan asetuksia koska tahansa myös selaimesi kautta syöttämällä osoitekenttään IP-numeron 192.168.11.1.

Käyttäjänimi "root" ja salasana ohjatussa toiminnossa syöttämäsi (oletus tyhjä)

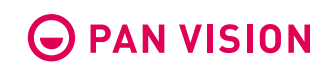

## Reitittimen manuaalinen asennus ja asetukset

Kytke reittimen johdot sivulla 7 näytetyllä tavalla

Avaa selain ja syötä osoitekenttään IP-osoite **192.168.11.1** Käyttäjänimi: root Salasana: oletus tyhjä (tai ohjatussa asennuksessa syöttämäsi)

### Wireless config

Tarkasta langattoman verkon suojaus ja mm. suojausavain jolla pääset langattomaan verkkoon käsiksi asennuksen jälkeen.

### Run the internet connection wizard

Syötä yhteystyyppi, kanavointi ja VPI/VCI arvot yms jotta reititin saa yhteyden internettiin.

### **Check connection**

Tarkasta saako reititin yhteyden internettiin.

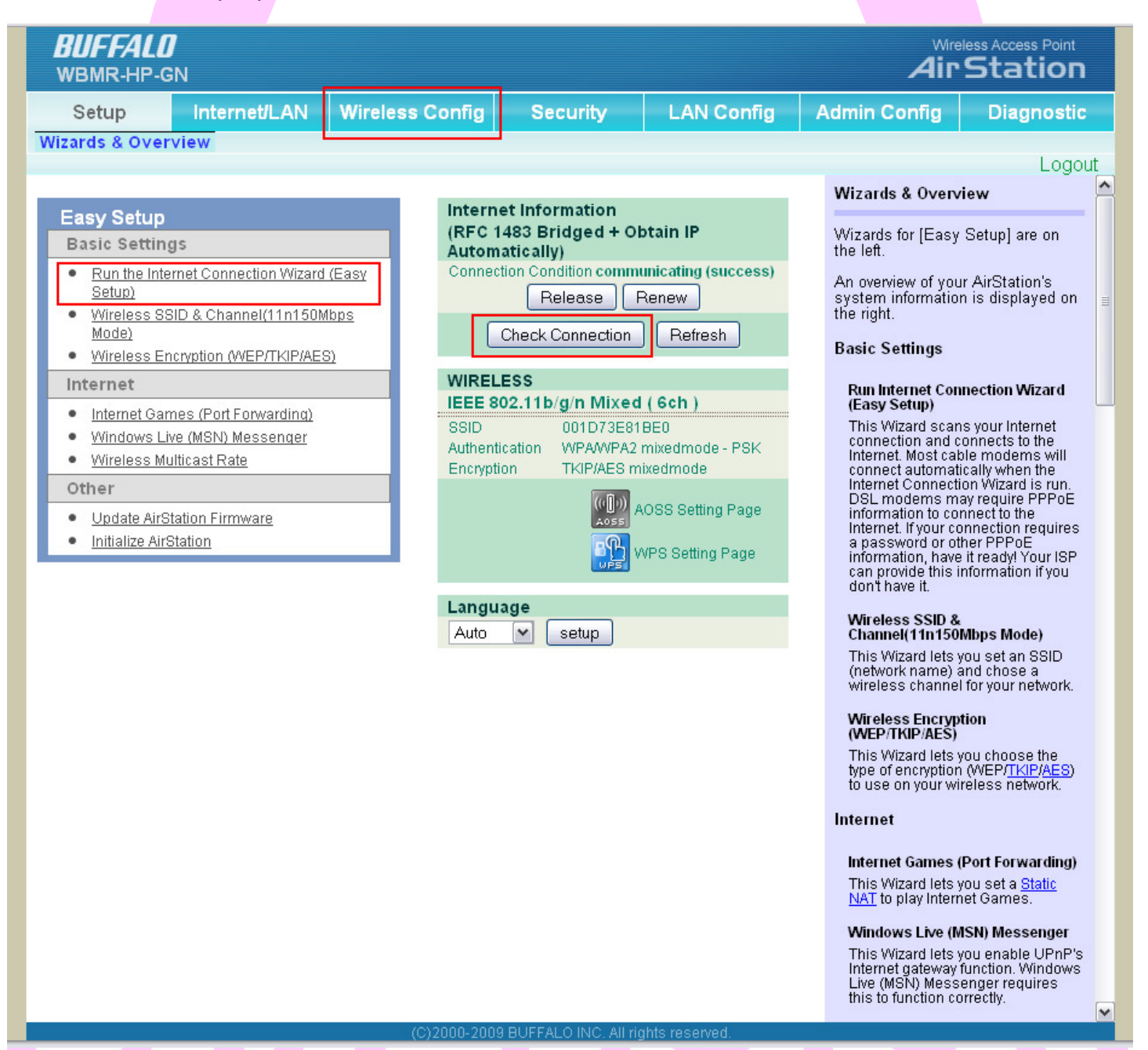

Valitse oikea yhteystyyppi (internet connection type) kanavointi (multiplexing) ja syötä VPI/VCI arvot, nämä tiedot saat palveluntarjoajaltasi. Yleisimmät suomessa käytetyt ovat 1483 Bridged ja LLC.

Yleisimmät käytetyt VPI/VCI arvot ovat: Sonera 0/33 Elisa, Saunalahti, DNA 0/100

| -GN                      |                |                      | AirSi |
|--------------------------|----------------|----------------------|-------|
|                          |                |                      |       |
|                          |                |                      |       |
|                          | _              |                      |       |
| Provider Settings        |                |                      |       |
| VC Cottingo              |                |                      |       |
| vo seungs                |                |                      |       |
| Multiplexing             | ⊙LLC OVC       |                      |       |
| Auto Detect              | O Enable 💿 Di  | sable                |       |
| Virtual Circuit          | 0              | VPI (Range 0~255)    |       |
|                          | 33             | VCI (Range 32~65535) |       |
| Internet Connection Type |                |                      |       |
| Internet Connection Type | RFC 1483 Bridg | jed 💌                |       |
|                          |                |                      | L     |
|                          |                |                      |       |
| Back                     |                |                      | Next  |
|                          |                |                      |       |
|                          |                |                      |       |
|                          |                |                      |       |
|                          |                |                      |       |
|                          |                |                      |       |
|                          |                |                      |       |
|                          |                |                      |       |
|                          |                |                      |       |
|                          |                |                      |       |
|                          |                |                      |       |
|                          |                |                      |       |

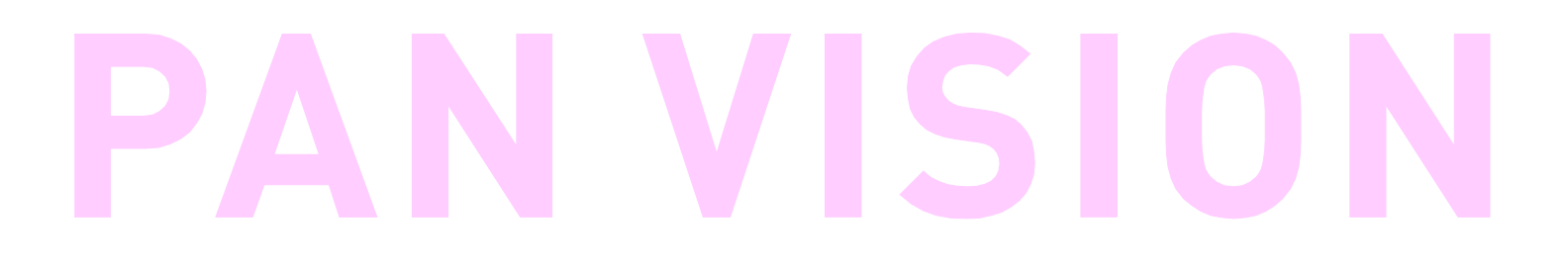

Oletuksena olevassa Bridged yhteystyypissä voit siirtyä eteenpäin painamalla "apply"

| ALO<br>HB.GN            |                                              | Wireless Access |
|-------------------------|----------------------------------------------|-----------------|
| HP-GN                   |                                              |                 |
|                         |                                              |                 |
|                         |                                              |                 |
| Internet Setun          |                                              |                 |
| Provider Settings       |                                              |                 |
| Connection Type: RFC 14 | 83 Bridged                                   |                 |
| Obtain an IP Address Au | itomatically 🔘 Use the following IP Address: |                 |
| Internet IP Address     |                                              |                 |
| Subnet Mask             |                                              |                 |
| Gateway                 |                                              |                 |
| DNS Server Address      | Primary:                                     |                 |
|                         | Second:                                      |                 |
|                         |                                              |                 |
| Back                    |                                              |                 |
|                         |                                              |                 |
|                         |                                              |                 |
|                         |                                              |                 |
|                         |                                              |                 |
|                         |                                              |                 |
|                         |                                              |                 |
|                         |                                              |                 |
|                         |                                              |                 |
|                         |                                              |                 |
|                         |                                              |                 |
|                         |                                              |                 |
|                         |                                              |                 |

PPP-yhteystyypissä tarvitset käyttäjänimen ja salasanan palveluntarjoajaltasi.

| 3ervice Name |  |
|--------------|--|
|              |  |
| Jser Name    |  |
| Password     |  |

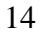

Kun asetukset on syötetty, reititin käynnistyy uudelleen ja siirtyy automaattisesti takaisin aloitusvalikkoon.

| BUFFALD<br>WBMR-HP-GN                                                                                                    | Wireless Access Point<br>Air Station |
|----------------------------------------------------------------------------------------------------|--------------------------------------|
| Setup                                                                                                    |                                      |
| Easy Setup                                                                                                    |                                      |
| Internet Setup<br>connecting                                                                                                    |                                      |
| Now re-starting!<br>Estimated time to restart is 20 s. Please Wait…<br>20 s. later, if the page does not automatically refresh, click here |                                      |
| Back                                                                                                    |                                      |
|                                                                                                    |                                      |
|                                                                                                    |                                      |
|                                                                                                    |                                      |
|                                                                                                    |                                      |
|                                                                                                    |                                      |
|                                                                                                    |                                      |
|                                                                                                    |                                      |
| (C)2000-2009 BLIFFALO INC. All rights reserved                                                                                             |                                      |
|                                                                                                    |                                      |
|                                                                                                    |                                      |
|                                                                                                    |                                      |
|                                                                                                    |                                      |

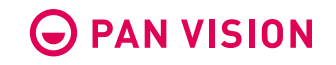

Langaton verkko - asetukset Wireless config kohdasta näet SSID:n (reitittimen oletusnimi selattaessa langattomia verkkoja) ja Encryption keyn eli salausavaimen joka tulee syöttää yhdistettäessä reitittimen langattomaan verkkoon.

| BUFFALO                                                                                                    | Wireless Access Point                                                                                                    |    |
|----------------------------------------------------------------------------------------------------|----------------------------------------------------------------------------------------------------|----|
| WBMR-HP-GN Setup Internet/LAN Wireless Config Security LAN Config A WPS AOSS Basic(11g) Advanced(11g) WMM(11g) MAC Filter                                                      | Admin Config Diagnostic                                                                                                    |    |
| WPS enable<br>External Registrar enable<br>Apply<br>AirStation PIN 73034681 Generate PIN<br>Enrollee PIN OK<br>WPS Security Information                                        | AirStation PIN         Display the AirStation's PIN code. When the PIN button is clicked, the new PIN code is created.         Enrollee PIN         The AirStation accepts the Enrollee within two minutesafter entering the Enrollee PIN code.         If the WPS status is unconfigured, it will be configured automatically. Start the WPS setup from the Enrollee side.         In case of the PIN method the                                             | ıt |
| WPS status     configured     release       11g     SSID     001D73E81BE0       Security     WPAWPA2 mixedmode - PSK TKIP/AES mixedmode       Encryption key     966W7613s52we | In case of the PIN method the<br>Enrollee will search for a WPS<br>supported Access Point.<br>The wireless band, SSID and<br>security type of the detected<br>Access Point are displayed. Select<br>the target Access Point and enter<br>the corresponding PIN code.<br>After two minutes or when the WPS<br>process has succeeded, the PIN<br>code of the Enrollee is erased and<br>the LED status returns normal<br>mode.                                   | =  |
|                                                                                                    | Warning<br>There are two methods to start the<br>WPS request from the Enrollee<br>side. One is by PIN the other one is<br>by PBC. PBC stands for PUSH<br>BUTTON CONFIGURATION and<br>entering a PIN isn't necessary for<br>the PBC method.<br>Hold the AirStation's AOSS button<br>for one second to start the PBC<br>method.<br>If the AOSS button is enabled in the<br>AOSS settings, the key sharing<br>process has started.<br>The AirStation waits for a |    |
|                                                                                                    | The Airstation waits for a<br>connection from the PBC type<br>Enrollee for two minutes.<br>The AOSS-LED flashes for two<br>minutes.                                                                                                    | ~  |

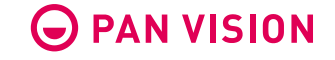

## Langattomaan verkkoon yhdistäminen

## Win XP

ohjauspaneeli -> verkkoyhteydet -> tarkastele langattomia verkkoja

### Win 7

Verkkokuvake tehtäväpalkissa

### Verkon nimi

SSID toimii reitittimen oletusnimenä selattaessa langattomia verkkoja, löydät sen reitittimen pohjassa olevasta tarrasta.

### Salausavain (network key)

Verkon kysyessä avainta, löydät sen reitittimen pohjassa olevasta tarrasta tai hallintaohjelmiston "wireless config" -valikon alta kohdasta "encryption key"

| (ආ) Wireless Network Connect                                                                                | ion 2                                                                                                    |
|----------------------------------------------------------------------------------------------------|----------------------------------------------------------------------------------------------------|
| Network Tasks                                                                                               | Choose a wireless network                                                                                                    |
| 💋 Refresh network list                                                                                      | Click an item in the list below to connect to a wireless network in range or to get more<br>information.                                          |
| Set up a wireless network for a home or small office                                                        |                                                                                                    |
| Related Tasks                                                                                               | ((p)) 001D73E81BE0                                                                                                    |
| <ul> <li>Learn about wireless<br/>networking</li> <li>Change the order of<br/>preferred networks</li> </ul> | Wireless Network Connection       Image: Connection         The petwork '001D73E818E0' requires a petwork key (also called a WEP key or WP0 key). |
| Change advanced settings                                                                                    | network key helps prevent unknown intruders from connecting to this network. Type the key, and then click Connect.                                |
|                                                                                                    | Network key:                                                                                                    |
|                                                                                                    | Confirm network key:                                                                                                    |
|                                                                                                    | Connect Cancel                                                                                                    |
|                                                                                                    |                                                                                                    |
|                                                                                                    | Connect                                                                                                    |

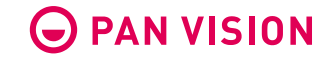